## MacでMACアドレスを調べる

大学管理対象機器用 Microsoft 製品(Office, Windows)利用申請などで Mac の MAC アドレスを記入する必要がある場合に、MAC アドレスを調べる方法 を説明します。

## Step-by-step guide

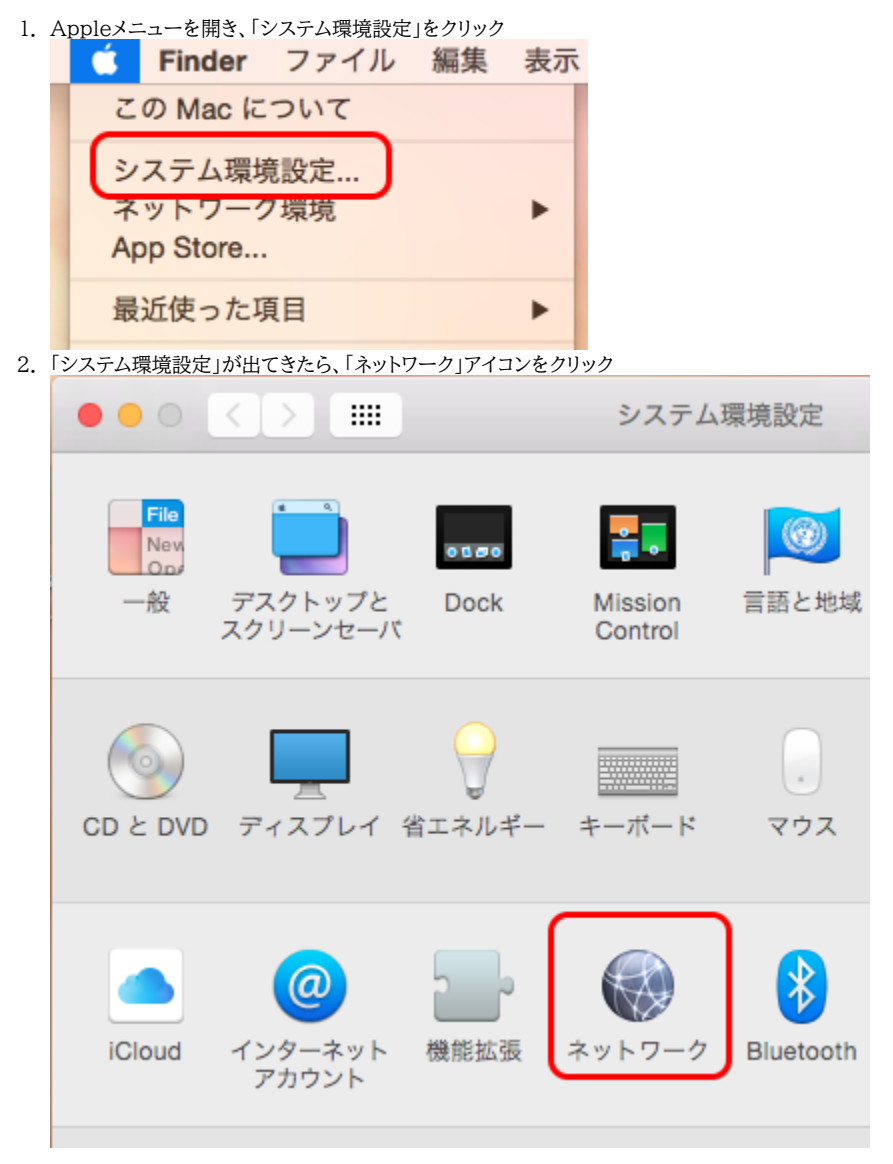

 「ネットワーク」が出てきたら、左のリストから無線の場合「Wi-Fi」(なければWi-Fi アイコンのアイテム)、有線の場合「Ethernet」(なければ⇔アイコンのア イテム)を選び、右下の「詳細」ボタンをクリック(画像は無線の例)

|             | ••• • •                                                                                                    | ネットワー      | ーク                                          |                                    | Q. 検索          |          |         |          |
|-------------|----------------------------------------------------------------------------------------------------|------------|---------------------------------------------|------------------------------------|----------------|----------|---------|----------|
|             | ネットワーク環                                                                                                    | 境:  自動     |                                             | 0                                  |                |          |         |          |
|             | Wi-Fi<br>按続済み                                                                                                    | 状況:        | 接続済み<br>Wi-Fi は KITnet に<br>133.16.13.98 が言 | Wi-Fi を<br>こ接続していて、II<br>役定されています。 | 切にする<br>P アドレス |          |         |          |
|             | ► FireWire<br>未接続<br>● Bluetooth PAN                                                                                | ネットワーク名:   | KITnet<br>マ このネット                           | ワークに自動的                            | ○              |          |         |          |
|             | ★★該市 ず 新しいネットワークに接続する前に確認<br>ThundIt Bridge →<br>未接続 本技続 # 報告によこのあるネットワークに接続できる<br>ない場合は、手動でネットワークを選択する必要<br>があります。 |            |                                             |                                    |                |          |         |          |
|             |                                                                                                    |            |                                             |                                    |                |          |         |          |
|             | + - *                                                                                                    | Vニューバーに Wi | -Fi の状況を表示                                  | ₹ <b>(</b>                         | 詳細             |          |         |          |
| 4. <i>š</i> | マブが横一列に並んだ画                                                                                                    | i面が出てきたら、  | 右側にある                                       | 「ハードウュ                             | ニア」タブをク        | リック(画像は無 | 無線の例)   |          |
| (           |                                                                                                    |            |                                             | ネット                                | 、ワーク           |          |         | 入検?      |
|             | 🤶 Wi-Fi                                                                                                    |            |                                             |                                    |                |          |         | _        |
|             | Wi-                                                                                                    | Fi TCP/IP  | DNS                                         | WINS                               | 802.1X         | プロキシ     | ハードウェン  | <b>P</b> |
| 5. Ľ        | MACアドレス」欄の右側                                                                                                    | 則にある 2桁コロ: | ン区切りのフ                                      | 女字列がM                              | acのMACテ        | 'ドレスです(画 | 像は無線の例) |          |
|             | $\circ \circ \circ < >$                                                                                             |            |                                             | ネット                                | 、ワーク           |          |         | 2 検5     |
|             | 🤶 Wi-Fi                                                                                                    |            |                                             |                                    |                |          |         |          |
|             | Wi                                                                                                    | Fi TCP/IP  | DNS                                         | WINS                               | 802.1X         | プロキシ     | ハードウェフ  | r        |
|             |                                                                                                    | MAC        | アドレス                                        | : 1000                             |                |          |         |          |
|             |                                                                                                    | _          | 構成                                          | :〔自動                               | 1              |          | •       |          |
|             |                                                                                                    |            | MTU                                         | : 標準                               | (1500)         |          | ٢       |          |
|             |                                                                                                    |            |                                             |                                    |                |          |         |          |